## Installation of SDDOT Electronic Bidding System Version 16.02 for Windows 10 (64-bit) Windows 8 (64-bit) Windows 8 (32-bit) Windows 7 (64-bit) Windows 7 (32-bit) Windows Vista

## **DO NOT DELETE OR RENAME ANY FILES**

## System Requirements

The minimum recommended requirements to run the SDDOT Electronic Bidding System are:

- Hardware: Pentium Processor with 32 MB of RAM
  - Printer
- Software: Windows Vista, Windows 7, Windows 8 or Windows 10
- Internet connection: DSL or any high speed connection is preferred
- Web browser: Microsoft Internet Explorer 9.0 or higher

Requirements for <u>electronic bid submission</u>:

- Company ID and Password assigned by SDDOT
- Bidder ID(s) and Password(s) assigned by SDDOT
- Internet Explorer Version 7.0 or higher
- Latest version of the SouthDakota-EBS software

## **Download and Install**

The SDDOT Electronic Bidding System (SouthDakota-EBS software) can be downloaded from the Bid Letting Website and installed on your system's hard drive.

- 1) Close All Programs
- If this folder <u>C:\SouthDakota-EBS-Install</u> has already been created, then delete the folder.
- 3) If the folder <u>C:\SouthDakota-EBS</u> already exists, delete the folder.
- Go to the following web page <u>http://apps.sd.gov/hc65bidletting/ebsinstall.aspx</u>
  - Click on the Download Install Files link in the Installation box

|                                                                           |                     |                                                                                                    |              |                  |                  |           | Careers   Contacts |  |  |  |
|---------------------------------------------------------------------------|---------------------|----------------------------------------------------------------------------------------------------|--------------|------------------|------------------|-----------|--------------------|--|--|--|
|                                                                           | SOUTH<br>DEPARTMENT | DAKOTA                                                                                                    |              | $\sum$           |                  |           | <b>F 8</b>         |  |  |  |
| HOME                                                                      | TRANSPORTATION      | DOING BUSINESS                                                                                                    | TRAVELERS    | PROGRAMS/SERVICE | S INSIDE THE DOT | RESOURCES | SITE MAP           |  |  |  |
| Bidding Software<br>Instructions & Dov<br>SDEBS User Manua<br>Superv 2000 | w nload<br>al       | Instructions & Download           Home > Doing Business > Contractors > Bid Letting > Electronic Bidding > Instructions & Download |              |                  |                  |           |                    |  |  |  |
|                                                                           |                     |                                                                                                    | Installation |                  |                  | Update    |                    |  |  |  |
| Who Do I Contact                                                          | ePath)              | Installation Instructio<br>Download Install Files                                                                                  |              |                  |                  |           |                    |  |  |  |
|                                                                           |                     | <u>SDEBS User Manual</u>                                                                                                    |              |                  |                  |           |                    |  |  |  |
|                                                                           |                     |                                                                                                    |              |                  |                  |           |                    |  |  |  |

• Click the <u>Save as</u> option

| Windows Internet Explorer                                                | ×         |
|--------------------------------------------------------------------------|-----------|
| What do you want to do with SouthDakota-EBS-Ins                          | tall.zip? |
| Size: 859 MB<br>From: apps.sd.gov                                        |           |
| <ul> <li>Open</li> <li>The file won't be saved automatically.</li> </ul> |           |
| → Save                                                                   |           |
| → Save as                                                                |           |
|                                                                          | Cancel    |

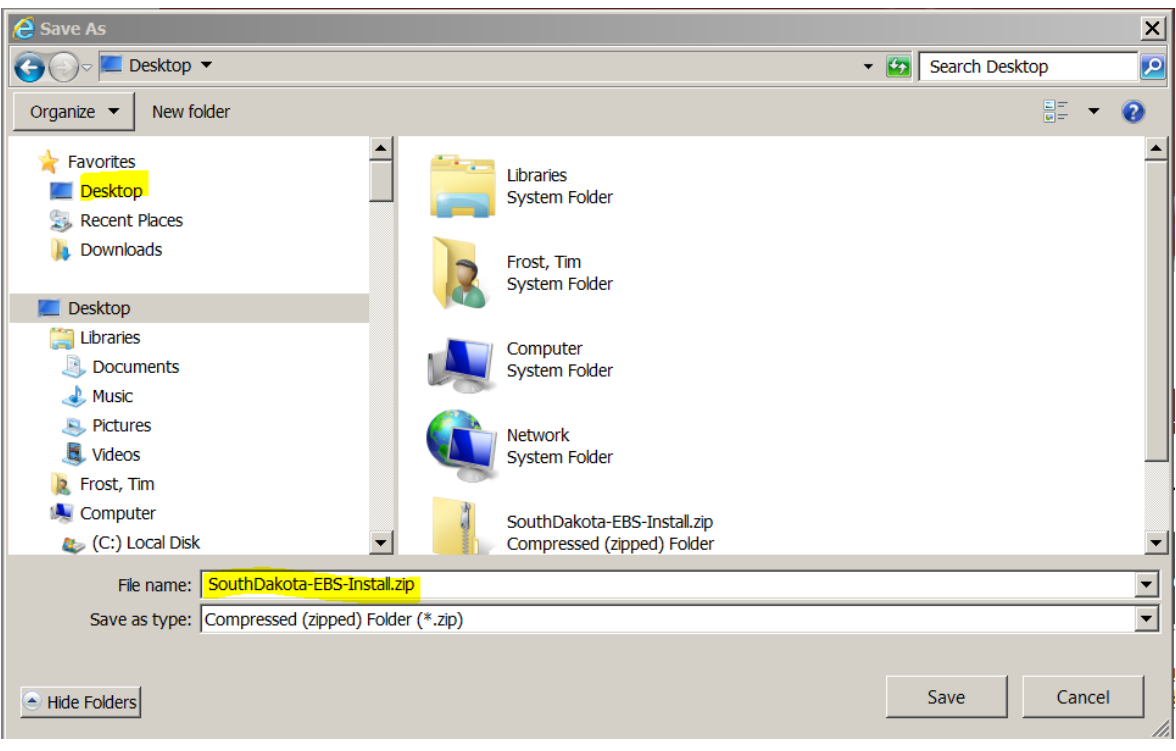

- Select <u>Desktop</u> and click Save
- 5) After completing the download, Right Click on SouthDakota-EBS-Install.zip icon on your Desktop and select "Extract All".

| stalizi | Open                                                                   |   |
|---------|------------------------------------------------------------------------|---|
|         | Extract AL                                                             |   |
|         | Scan for Viruses<br>Open with<br>WinMerge<br>Restore previous versions |   |
|         | Send to                                                                | • |
|         | Cut<br>Copy                                                            |   |
|         | Create shortcut<br>Delete<br>Rename                                    |   |
|         | Properties                                                             |   |

6) Make sure the "Files will be extracted to this folder:" is  $\underline{C:}$ 

| 🖡 Extract Compressed (Zipped) Folders   | ×              |
|-----------------------------------------|----------------|
| 🕞 👍 Extract Compressed (Zipped) Folders |                |
| Select a Destination and Extract Files  |                |
| Files will be extracted to this folder: |                |
| C:\                                     | Browse         |
| Show extracted files when complete      |                |
|                                         | Extract Cancel |

 After hitting the "Extract" button, you should see a screen similar to the following:

| Topying 77 items (907 MB)      |                                        |
|--------------------------------|----------------------------------------|
| Copying 77 items (907 MB)      |                                        |
| from SouthDakota-EBS (C:\South | hDakota-EBS- to <b>Local Disk (C:)</b> |
| _                              |                                        |
|                                |                                        |
| $\bigcirc$                     |                                        |

- 8) Once the extract is complete, navigate to C:\SouthDakota-EBS-Install folder.
- Right Click on <u>SouthDakota-EBS-Install-New.bat</u> file and <u>select</u>
   <u>"Run as Administrator"</u>

| 🕞 💭 🗸 🕨 Computer 🕨 Local E                                            | Disk (C:) 🕨 SouthDakota-EBS-Install 🕨                                                   | <b>Open</b><br>Edit                                         | <b>↓</b> 4 | Search SouthDake | ta-EBS-Inst 🖇       |
|-----------------------------------------------------------------------|-----------------------------------------------------------------------------------------|-------------------------------------------------------------|------------|------------------|---------------------|
| Organize 🔹 🖻 Open Print                                               | Burn New folder                                                                         | Print                                                       |            | 8E -             | - 🗆 📀               |
| 涬 Favorites                                                           | Name                                                                                    | Troubleshoot compatibility                                  | Size       |                  |                     |
| <ul> <li>Desktop</li> <li>Downloads</li> <li>Recent Places</li> </ul> | <ul> <li>Database</li> <li>DownloadedBidFiles</li> <li>DownloadedMasterFiles</li> </ul> | Scan for Viruses<br>Restore previous versions<br>Send to    |            |                  |                     |
| <ul> <li>Libraries</li> <li>Documents</li> <li>Music</li> </ul>       | Exe<br>InstallFiles<br>Reports<br>TransmittedBids                                       | Cut<br>Copy<br>Create shortcut<br>Delete                    |            |                  |                     |
| Videos                                                                | Work InstallationAndUpdateOfSDEBSApplic SouthDakota-EBS-Install-New.bat                 | Rename<br>Properties<br>7/2/2014 1:12 PM Windows Batch File | 558 KB     |                  |                     |
| Computer  Local Disk (C:)  Removable Disk (E:)  Ketwork               | SouthDakota-EBS-Install-Update.bat                                                      | 7/2/2014 1:15 PM Windows Batch File                         | e 1KB      |                  |                     |
| SouthDakota-EBS-Insta<br>Windows Batch File                           | II-New.bat Date modified: 7/2/2014 1:12 PM<br>Size: 245 bytes                           | Date created: 7/2/2014 1:12 PM                              |            |                  |                     |
| 🚳 🤌 🥞                                                                 |                                                                                         |                                                             |            | - 🗊 🕼 🐗 🔯        | 4:58 PM<br>7/2/2014 |

10) You will then see the following screens depending on what software you have installed on your machine. The installation process can take up to 45 minutes depending on the speed of your machine and what software needs to be installed. <u>DO NOT CLOSE ANY OF THE</u> <u>FOLLOWING SCREENS.</u>

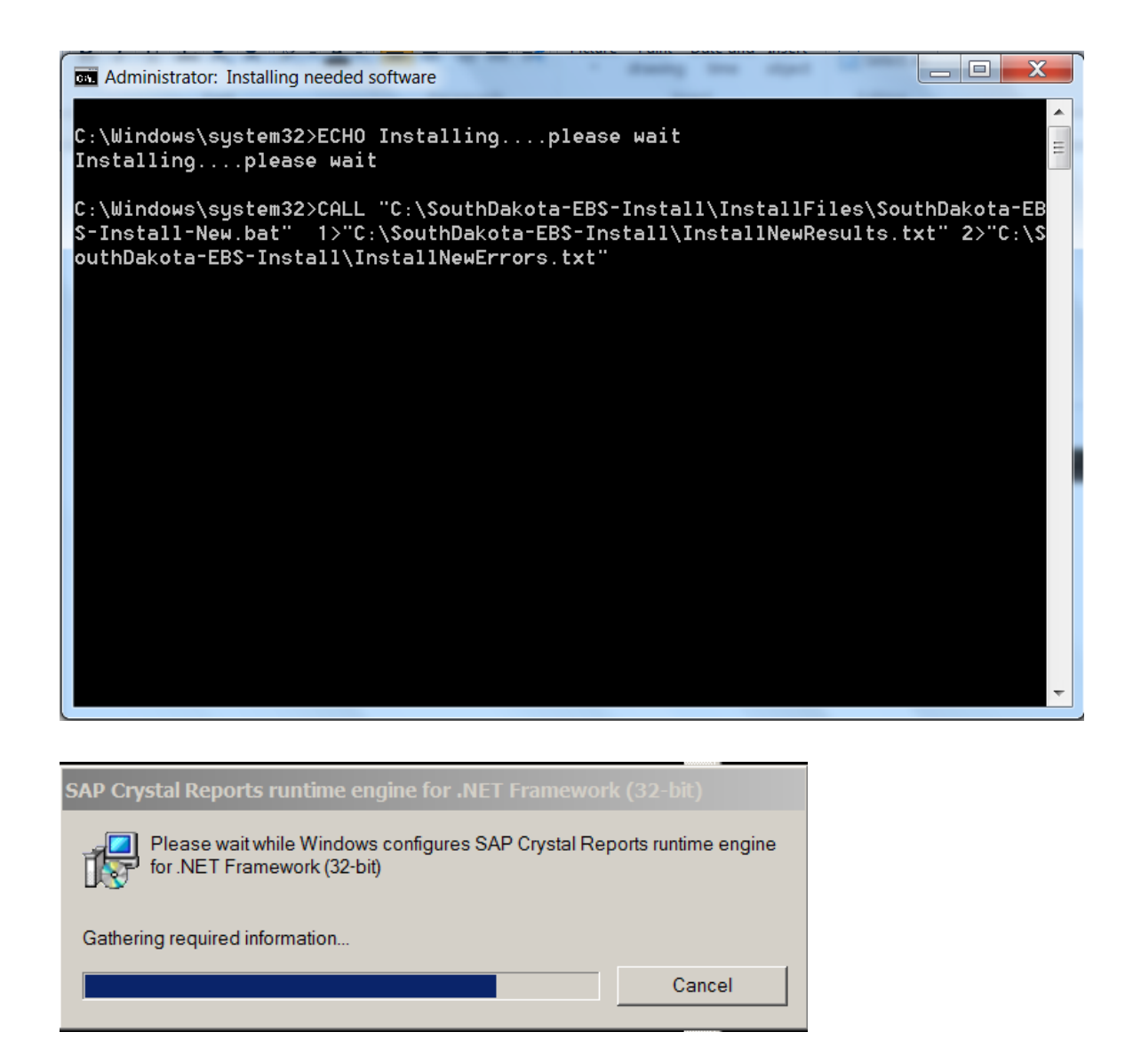

- Once the "black screen" disappears, the installation process is complete. You can verify the installation was a success by looking at the "Size" of the InstallAllErrors.txt file in the C:\SouthDakota-EBS-Install folder.
- 2) It should read 0 KB, if it doesn't, copy the two highlighted files below and <u>mailto:DOTBids@state.sd.us</u>
- 3) Do Not Attempt To Try The Installation Again!

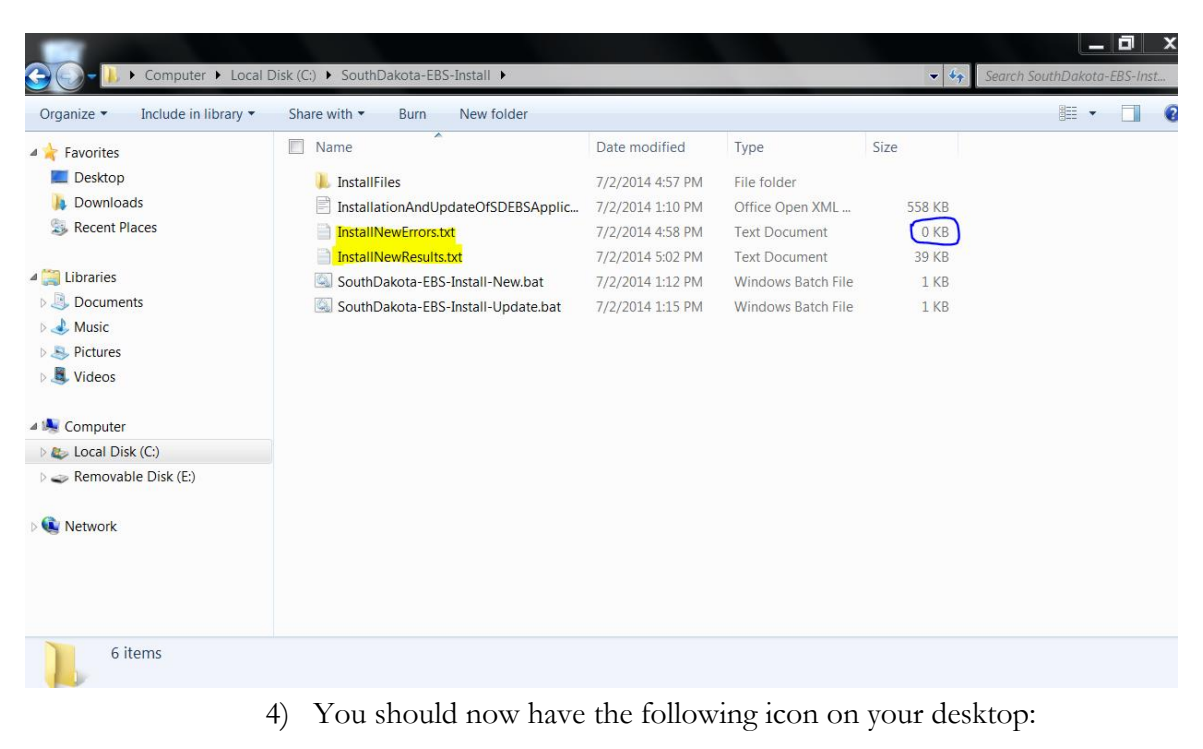

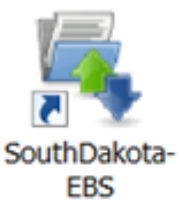

5) The installation is complete and the program is ready to use. When the program is opened, the new program version will be indicated at the top of the window. In this case 16.02

| 💐 SDDO  | T Electror | nic Bid Syst | tem: Progr    | am Versio         | n 14.01 -  | Frost Co | nstruction       | 1 Inc.       |          |          |                      |        |                           |                        |
|---------|------------|--------------|---------------|-------------------|------------|----------|------------------|--------------|----------|----------|----------------------|--------|---------------------------|------------------------|
| File Pr | roject DBE | Profile      | Bid Bidders I | List Transn       | nit Bid We | b Help   |                  |              |          |          |                      |        |                           |                        |
| Load    | Select     | €<br>Profile | 🗀<br>Detail   | 3<br>Bidders List | Commit - A | GFE - A  | BS<br>Commit - B | 🧭<br>GFE - B | Addendum | Transmit | <b>⊈</b> ><br>Export | Import | <b>∏</b> ±<br>Exit Window | <b>D</b> ±<br>Exit App |